## **Quick Installation Guide**

# FullHD Wireless HD Set for HDM

#### WHD030-V2

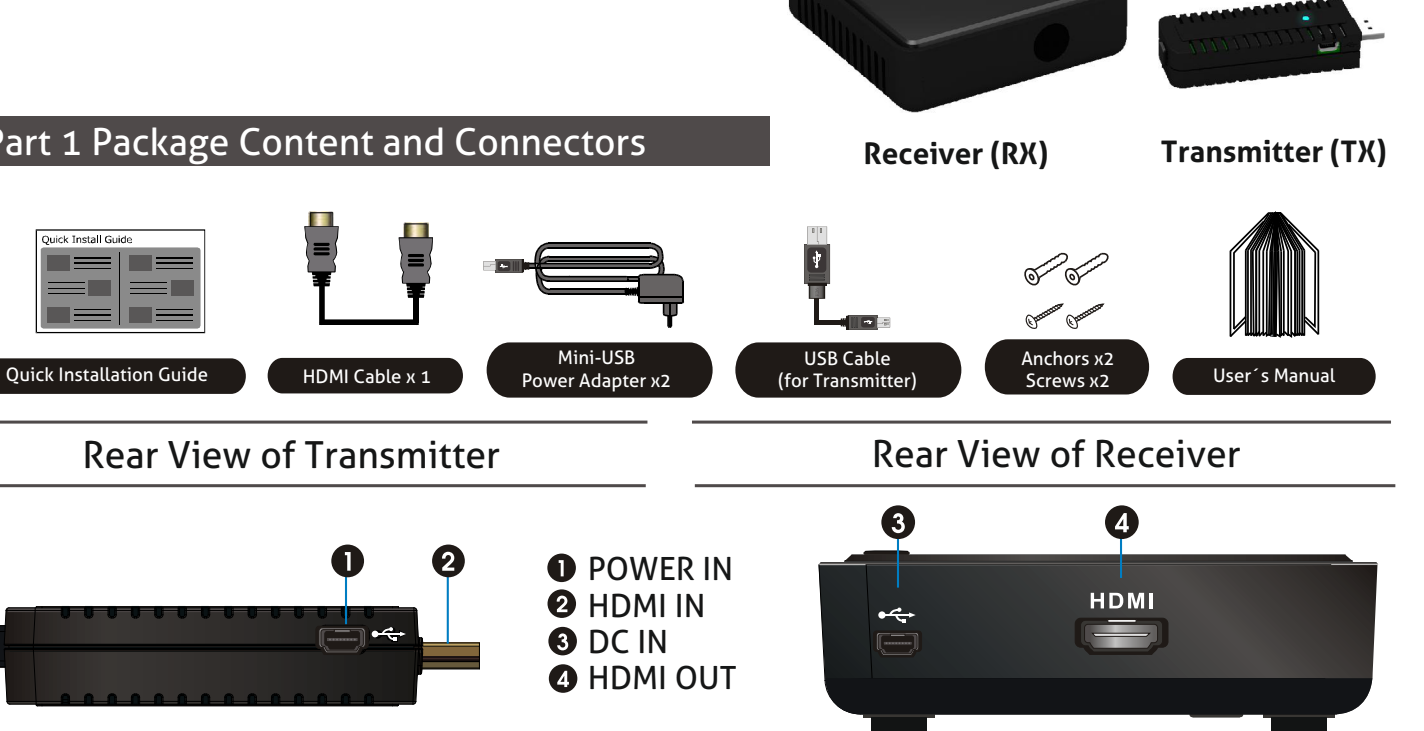

#### Part 2 Quick Installation Description

| Hardware Installation                                                                                                  | Laptop |
|----------------------------------------------------------------------------------------------------|--------|
| Transmitter Connections:<br>Connect to PC via HDMI                                                                     |        |
| Connect PC to WHD030-V2 TX<br>(transmitter) by "HDMI IN" port.                                                         |        |
| 2 Connect the Mini-USB cable to the Transmitter and then to your PC.                                                   |        |
| <b>Receiver Connections:</b><br>Connect to HDTV via HDMI                                                               |        |
| Connect the "HDMI OUT" port of the<br>WHD030-V2 RX (receiver) to the "HDMI<br>IN" port of the HDTV with an HDMI cable. |        |
| 2 Connect the power adapter to the receiver.                                                                           |        |

# **Quick Installation Guide**

# **FullHD Wireless HD Set for HDMI**

## WHD030-V2

#### Part 3 Operation

### Activate the WHD030-V2 and set up the link

Plug in the power for TX and RX, the WHD030-V2 set will etablish the connection automatically.

When the power of the transmitter is plugged off for over 10 minutes, the receiver will enter Standby mode (Power LED of receiver will turn red).

When the receiver switches to Standby mode (PowerLED of receiver is red), plug in the power of transmitter and the transmitter will establish the connection automatically.

Please make sure the HDTV or HD-projector is already switched to the HDMI input connected to the receiver.

Make sure the display of your PC is set to be in "Duplicate", "Extend" or "Projector only" mode for a signal on the external display.

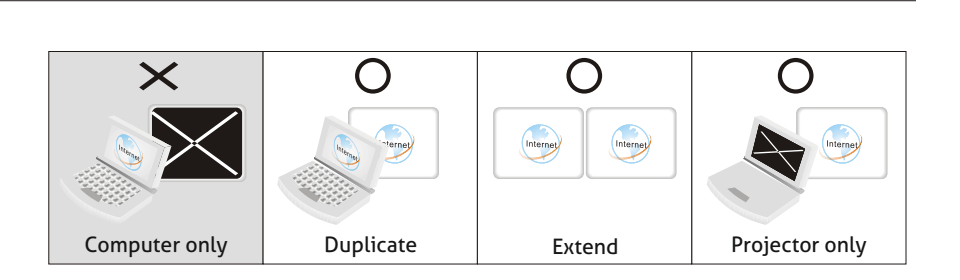

If the WHD030-V2 works normal, the POWER LED and SOURCE LED will be solid blue, and you can press the INFO button on the transmitter or receiver to check the status of signal quality and related information on the OSD. Press INFO key again to exit OSD.

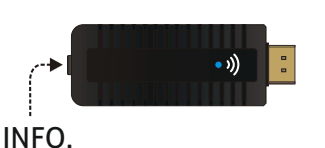

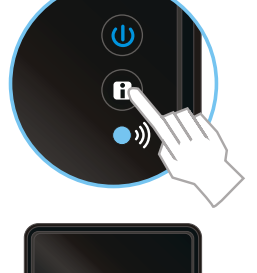

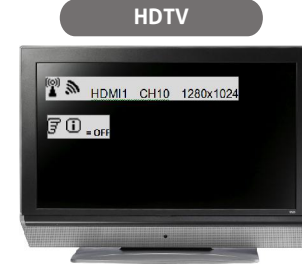

HDTV

Y/Ph/Pr

HDM RGB

Video

On-Screen-Display of Receivers on HDTV

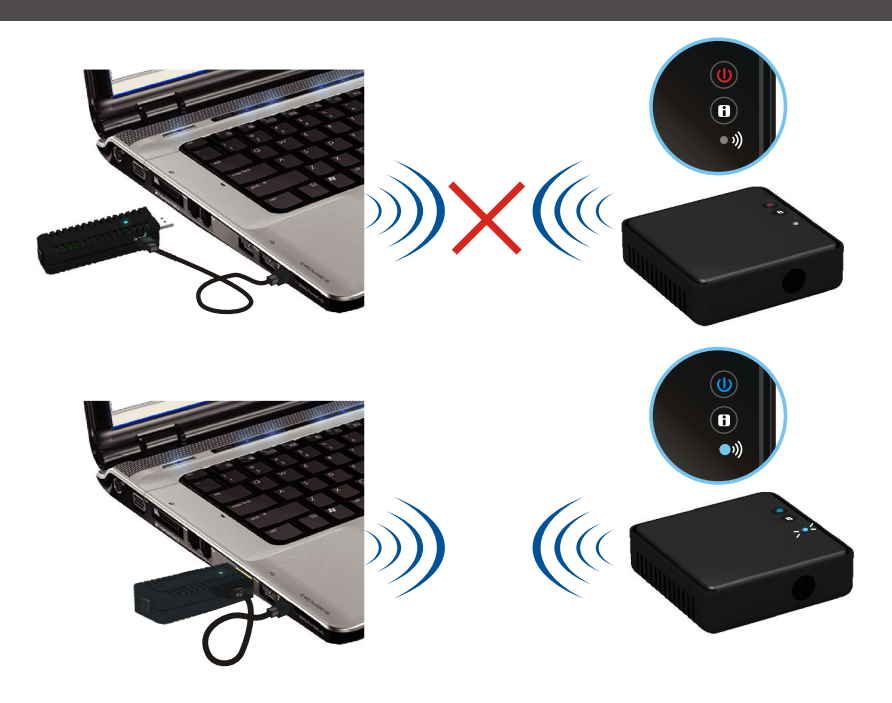